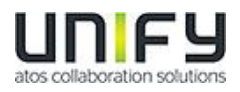

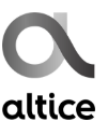

## **OpenScape Business V2**

## Como configurar o SIP trunk

# **Altice Portugal**

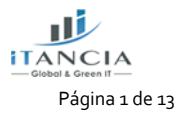

OpenScape Business V2 – Como configurar SIP Trunk para Altice Portugal

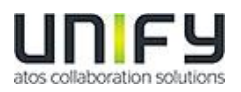

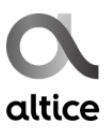

# Índice

| 1 | Os l | Dados de Configuração                | 4  |
|---|------|--------------------------------------|----|
| 2 | Con  | figuração ports SIP                  | .4 |
| 3 | Assi | istente de configuração              | 6  |
|   | 3.1  | Telefonia Internet                   | 6  |
|   | 3.2  | Configuração "Telefonia da Internet" | 8  |
|   | 3.3  | Definir Largura de Banda (# Trunks)  | 11 |
|   | 3.4  | Números de telefone especiais        | 12 |
|   | 3.5  | Atribuição de DDI                    | 13 |

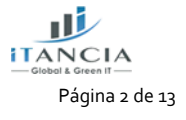

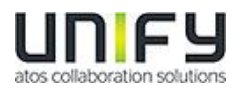

Esta Certificação foi coordenada pela iTancia.

Qualquer dúvida sobre este documento dever ser enviada para:

- <u>suporte@itancia.com</u>
- je.dias@itancia.com

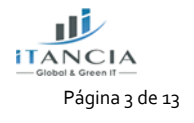

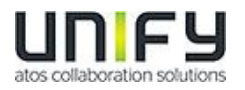

### 1 Os Dados de Configuração

| Тіро                  | Exemplo               |
|-----------------------|-----------------------|
| № de telefone         | 219699110 - 219699119 |
| Domínio SIP           | 62.28.173.16          |
| Número de canais VoIP | 2                     |

## 2 Configuração ports SIP

A Altice utiliza UDP como protocolo de transporte, na porta 5060. Para termos um processamento correto no OSBiz, as seguintes portas devem ser alteradas para os valores indicados (Modo perito-Configuração básica-Administração de porta):

SIP: 5070 em vez de 5060

SIP\_EXT: 5060 em vez de 5070

| ogramações base                                                  | Administração de porta |                                       |                                  |
|------------------------------------------------------------------|------------------------|---------------------------------------|----------------------------------|
| Sistema<br>Flags do sistema                                      | Altera                 | r programações globais do gestor de j | portas                           |
| Temporizadores                                                   | Nome do protocolo      | Número de porta                       | Tipo de porta                    |
| Display                                                          | CSP                    | 8800                                  | individual                       |
| DISA<br>Transbordo/Posto de operadora                            | HFA                    | 4060                                  | individual                       |
| LDAP                                                             | HFA_EXT                | 4062                                  | individual                       |
| Textos                                                           | HFA_TLS                | 4061                                  | individual                       |
| Menus flexíveis                                                  | HFA TLS EXT            | 4063                                  | individual                       |
| Destinos de marcação abreviada                                   | MEB_SIP                | 15060                                 | individual                       |
| Gateway                                                          | RTP MIN                | 29100                                 | mín. (Intervalo de portas RTP ex |
| DynDNS                                                           |                        |                                       | 30274-30529)                     |
| Qualidade do serviço                                             | SIP                    | 5070                                  | individual                       |
| Data e hora                                                      | SIP_EXT                | 5060                                  | individual                       |
| Administração de porta                                           | SIP_TLS_SUB            | 5062                                  | individual                       |
| Taxação de chamadas                                              | SIP_TLS_SUB_EXT        | 5071                                  | individual                       |
| Correio de voz / Leitor de anúncios                              | SIPS                   | 5061                                  | individual                       |
| Distribuição dos parâmetros telefónicos<br>Gestão de alimentação | VSL_MULTISITE          | 8778                                  | individual                       |

Após concluídas estas alterações é mandatório efectuar um restart ao sistema.

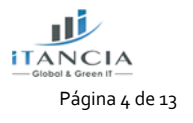

OpenScape Business V2 – Como configurar SIP Trunk para Altice Portugal

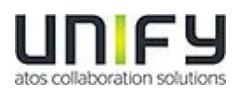

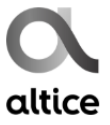

Ter em atenção, que a alteração destas portas implica que os termináis SIP registados no OSBiz, deverão utilizar esta porta 5070 para registo.

A Altice poderá ainda solicitar que se utilize uma determinada VLAN na porta WAN do OSBiz. Caso isso seja solicitado, a regra geral é a VLAN 5, como se indica a seguir.

| Modo perito - Servidor da telefonia |                                     |                             |                          |             | ×      |
|-------------------------------------|-------------------------------------|-----------------------------|--------------------------|-------------|--------|
| Interfaces da rede                  | Placa-mãe LAN 1 (WAN)               |                             |                          |             |        |
| ▼Placa-mãe                          | Mostrar modo LAN 1                  | Mostrar mode LAN 1 Editor i |                          | Alterar ACD |        |
| Nome do host                        |                                     |                             |                          |             |        |
| LAN 1 (WAN)                         | Seleccão de op                      | erador de Internet          | Tipo de ligação LAN TC   | P/IP V      |        |
| LAN 2                               |                                     |                             | npo do ligação El atirio | <u> </u>    | $\sim$ |
| LAN 3 (Admin)                       |                                     |                             | _                        |             |        |
| Servidor FTP                        | Acesso à Internet por meio de u     | im router externo:          |                          |             |        |
| DHCP                                | Configuração automática de ende     | ereço (via DHCP):           |                          |             |        |
| Applicationboard                    |                                     | E-demon ID                  | 40 204 402 64            | 7           |        |
| Nome do host                        |                                     | Endereço IP:                | 10.201.102.61            |             |        |
| LAN 1                               | Netmask:                            |                             | 255.255.255.192          |             |        |
| LAN 2                               |                                     | Enderece MAC:               | 00:12:08:82:54:98        |             |        |
|                                     |                                     | Endereço mixo.              | 00.14.60.04.30.30        |             |        |
|                                     | Modo de                             | e link de Ethernet:         | Auto 🗸                   |             |        |
|                                     | Tamanho máx. do pacote              | e de dados (Byte):          | 1500                     |             |        |
|                                     | Tradução do endereço da rede (NAT): |                             |                          |             |        |
|                                     | Controlo da largura de banda        | a para ligações de<br>voz:  | Nenhuma 🗸                |             |        |
|                                     | Largura de banda                    | a para downloads:           | 10000                    |             |        |
|                                     | Largura de bar                      | nda para uploads:           | 10000                    |             |        |
|                                     | Largura de banda para ligaçõe       | es de voz/fax (%):          | 80                       |             |        |
|                                     | IEEE8                               | 302.1p/q-Tagging:           |                          |             |        |
|                                     | IEEE8                               | 02.1p/q-VLAN-ID:            | 5                        | ]           | ~      |

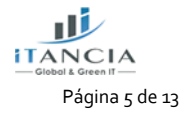

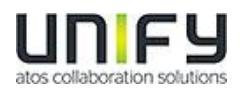

## 3 Assistente de configuração

#### 3.1 Telefonia Internet

Telefonia Central -> Telefonia da Internet

| UNIFY                           | Harmoniz<br>your ente | e<br>rprise |                                         |                                        |                                                         |                                                         | OpenScape Bu      |
|---------------------------------|-----------------------|-------------|-----------------------------------------|----------------------------------------|---------------------------------------------------------|---------------------------------------------------------|-------------------|
| Página principal                | Administra            | dores       | Configuração                            | Modo perito                            | Cópia de segurança dos dados                            | Administração de licenças                               | Centro de serviço |
| Configuração                    |                       |             |                                         |                                        |                                                         |                                                         |                   |
| <ul> <li>Assistentes</li> </ul> |                       | Telefo      | nia central                             |                                        |                                                         |                                                         |                   |
| Instalação básica               |                       |             |                                         |                                        |                                                         |                                                         |                   |
| Rede / Internet                 |                       | Edit        | tar Linha de rede                       | RDIS/analógica/                        | ITSP                                                    |                                                         |                   |
| Terminais / Extensõe            | s                     |             | Ligação para va<br>linhas de rede a     | rios equipamentos<br>nalógicas e ITSP  | (MSN) e numero de telefone do sistema p                 | ara ligações RDIS, bem como atribuição                  | de                |
| Telefonia central               |                       |             | Telefonia da lu                         | ternet                                 |                                                         |                                                         |                   |
| Telefonia do utilizado          | r .                   | Edit        | Parâmetros de                           | acesso do fornece                      | dor de serviços de telefonia da Internet (ITS           | ernet (ITSP), por exemplo, identificação de utilizador, | dor,              |
| Segurança                       |                       |             | senha, número                           | de extensão SIP                        |                                                         |                                                         |                   |
| UC Suite                        |                       | Edit        | tar Atendedor aut<br>Atribuição de nu   | omático<br>imero baseado na            | extensão para correio de voz integrado. Co              | nfiguração de caixas de correio de voz                  |                   |
| Circuit                         | -                     | Edit        | tar Lista telefónic<br>Configurar desti | a / Marcação abr<br>nos centrais de ma | eviada<br>arcação abreviada para a lista telefónica int | erna do sistema                                         |                   |
|                                 |                       |             | Costão do mú                            | tiplos sitos                           |                                                         |                                                         |                   |

O Assistente irá abrir a configuração típica para um operador via internet. Introduzir aqui o código de país (351 para Portugal), campo obrigatório.

| Configuração - Assistentes - Telefonia central - Telefonia da Internet                                                                                                    |  |  |  |  |  |  |
|----------------------------------------------------------------------------------------------------|--|--|--|--|--|--|
| Síntese                                                                                                    |  |  |  |  |  |  |
| Nota: as alterações efectuadas no modo perito têm de ser revistas/repetidas após a execução do assistente.<br>Nota: É necessário configurar, pelo menos, o 'Código do país' para facilidades como Telefonia Internet' e 'Conferência Meet Me'.<br>Número do sistema |  |  |  |  |  |  |
| Código do país: 00 351 (obrigatório )                                                                                                    |  |  |  |  |  |  |
| Código da rede local: (opcional)                                                                                                    |  |  |  |  |  |  |
| Número do sisterna: (opcional)                                                                                                    |  |  |  |  |  |  |
|                                                                                                    |  |  |  |  |  |  |
| Ajuda Cancelar Voltar OK&Continuar                                                                                                    |  |  |  |  |  |  |

Pressionar OK e Continuar.

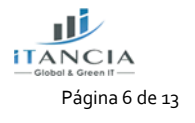

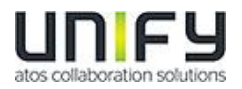

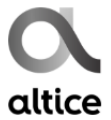

Desmarcar 'Nenhuma telefonia através da internet' e escolher Portugal, na 'Vista específica do país'.

| Configuração - Assistentes - Telefonia central - Telefonia da Internet |                                                  |                                           |  |  |  |  |  |  |
|------------------------------------------------------------------------|--------------------------------------------------|-------------------------------------------|--|--|--|--|--|--|
| Configuração de operador e activação para telefonia Internet           |                                                  |                                           |  |  |  |  |  |  |
|                                                                        | Nenhuma telefonia através de Internet: 🔲         |                                           |  |  |  |  |  |  |
|                                                                        | Vista específica do país: Portugal →             |                                           |  |  |  |  |  |  |
| Nota: as alteraçõe                                                     | es efectuadas no modo perito têm de ser revistas | /repetidas após a execução do assistente. |  |  |  |  |  |  |
|                                                                        | Activar operador                                 | Operador de telefonia pela Internet       |  |  |  |  |  |  |
| Adicionar                                                              |                                                  | Outro operador                            |  |  |  |  |  |  |
| Editar                                                                 |                                                  | Attice Portugal                           |  |  |  |  |  |  |
| Editar                                                                 |                                                  | Broadcloud                                |  |  |  |  |  |  |
| Editar                                                                 |                                                  | COLT UK & Europe                          |  |  |  |  |  |  |
| Editar                                                                 |                                                  | COLT VPN                                  |  |  |  |  |  |  |
| Editar                                                                 |                                                  | gnTel                                     |  |  |  |  |  |  |
| Editar                                                                 |                                                  | Skype Connect                             |  |  |  |  |  |  |
| Editar                                                                 |                                                  | Skype for Business                        |  |  |  |  |  |  |
| Editar                                                                 |                                                  | Verizon                                   |  |  |  |  |  |  |
| Editar                                                                 |                                                  | Vodafone Anlagenanschluss R3              |  |  |  |  |  |  |
| Editar                                                                 |                                                  | Vodafone Portugal                         |  |  |  |  |  |  |
| Editar                                                                 |                                                  | VoIPXS +                                  |  |  |  |  |  |  |
| Ajuda                                                                  | Cancelar Voltar OK&Contin                        | uar Indicar estado                        |  |  |  |  |  |  |

Ativar o operador e pressionar Editar.

| Configuração - Assistentes - Telefonia central - Telefonia da Internet |                    |
|------------------------------------------------------------------------|--------------------|
|                                                                        |                    |
| Operador de telef                                                      | onia pela Internet |
|                                                                        |                    |
| Nome do operador:                                                      | Altice Portugal    |
| Activar operador:                                                      |                    |
| Linha segura:                                                          |                    |
| Nome de domínio do gateway:                                            | please.enter.here  |
| Registador do operador                                                 |                    |
| Utilizar registador:                                                   |                    |
| Endereço IP/Nome de host:                                              |                    |
| Porta:                                                                 | 5060               |
| Intervalo de repetição do registo no operador (s)                      | 600                |
| Proxy do operador                                                      |                    |
| Endereço IP/Nome de host:                                              | please.enter.here  |
| Porta:                                                                 | 5060               |
| Proxy de saída do operador                                             |                    |
| Utilizar proxy de saída:                                               |                    |
| Endereço IP/Nome de host:                                              | 0.0.0.0            |
| Porta:                                                                 | 0                  |
| Facilidade do operador                                                 |                    |
| Reencaminhamento activo:                                               |                    |
|                                                                        |                    |
|                                                                        |                    |
|                                                                        |                    |
|                                                                        |                    |
|                                                                        |                    |
|                                                                        |                    |
|                                                                        |                    |
| Aiuda Concelor Voltor OV/2 Continuer Eliminar de                       | doa                |
| Agua Cancelar Voltar Okacontinuar Eliminar da                          | dus                |

Por favor, altere a parte dominio.sip para o endereço IP do servidor SIP, a fornecer pelo técnico da Altice – ver exemplo no capítulo 1. Pressionar OK e Continuar.

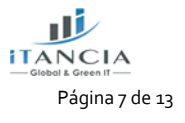

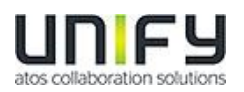

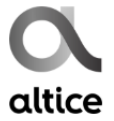

Adicionalmente o tipo de redirecionamento pode ser definido : Reencaminhamento ativo – desativado: um desvio de chamada estabelece uma segunda chamada e o controla desta permanece no sistema.

Reencaminhamento ativo – ativado: o desvio da chamada é efetuado no operador. O sistema deixa de ter o controlo da chamada.

#### 3.2 Configuração "Telefonia da Internet"

Aqui definem-se os dados específicos de Cliente.

Pressionar 'Adicionar'.

| L            | <b>DICU</b><br>Configuração Assistantos Telefonia control Telefonia de Internet |                                                      | nt  |
|--------------|---------------------------------------------------------------------------------|------------------------------------------------------|-----|
| Dáni         | comguração - Assistentes - referonta central - referonta da internet            | Eutopoñeo de telefonis Internationas Altino Dectural | out |
| Config       |                                                                                 | Extensoes de telefonia internet para Allice Ponugai  |     |
| ▼Assi        |                                                                                 | Nome da extensão de telefonia Internet               | 0   |
| Inst         | Adicionar                                                                       | Nova extensão de telefonia Internet                  |     |
| Tele         |                                                                                 |                                                      |     |
| Tele<br>UC S |                                                                                 |                                                      |     |
| Circ         |                                                                                 |                                                      |     |
|              |                                                                                 |                                                      | -   |
|              |                                                                                 |                                                      |     |
|              | Ajuda Cancelar Voltar OK&Continuar                                              |                                                      |     |

No caso da Altice, não há autenticação nem palavra passe.

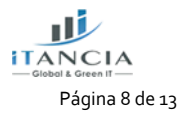

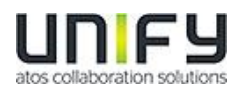

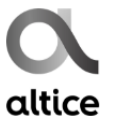

| Configuração - Assistentes - Telefonia central - Telefonia da Internet                                                                                                    |
|----------------------------------------------------------------------------------------------------|
| Extensões de telefonia Internet para Altice Portugal                                                                                                    |
| Extensão de telefonia DSL: 212699110                                                                                                    |
| Nome de autorização:                                                                                                    |
| Palawa-passe:                                                                                                    |
| Repetir palavra-passe:                                                                                                    |
| Atribuição de números de telefone Utilizar número público (marcação directa)                                                                                                    |
| ITSP em várias rotas:                                                                                                    |
| Número predefinido: 212699110                                                                                                    |
| Número predefinido<br>ITSP como acesso de linha de rede primário<br>Introduza aguju um dos números de telefone formecidos pelo seu operador de rede. Será utilizado nas chamadas de saída como número do chamador, caso não esteja disponível nenhum outro número para a chamada respectiva.<br>Todos os números de telefone formecidos pelo seu operador de rede têm de ser introduzidos na configuração da linha de rede e dos terminais (campo Marcação directa) para acesso de linha de rede primário. |
|                                                                                                    |
|                                                                                                    |
|                                                                                                    |
| Ajuda         Cancelar         Voltar         OK&Continuar         Eliminar dados                                                                                                    |

Extensão de telefonia DSL: introduzir o número fornecido pela Altice ou um número à escolha, dentro da range fornecida.

Número predefinido: introduzir o número fornecido pela Altice ou um número à escolha, dentro da range fornecida. O número deve estar no formato nacional: 2XX XXX XXX.

Pressionar OK e Continuar.

| Configuração - Assis | onfiguração - Assistentes - Telefonia central - Telefonia da Internet |  |  |  |  |  |
|----------------------|-----------------------------------------------------------------------|--|--|--|--|--|
|                      | Extensões de telefonia Internet para Altice Portugal                  |  |  |  |  |  |
|                      | Nome da extensão de telefonia Internet                                |  |  |  |  |  |
| Editar               | 212699110                                                             |  |  |  |  |  |
|                      |                                                                       |  |  |  |  |  |
|                      |                                                                       |  |  |  |  |  |
|                      |                                                                       |  |  |  |  |  |
|                      |                                                                       |  |  |  |  |  |
|                      |                                                                       |  |  |  |  |  |
|                      |                                                                       |  |  |  |  |  |
|                      |                                                                       |  |  |  |  |  |
|                      |                                                                       |  |  |  |  |  |
|                      |                                                                       |  |  |  |  |  |
|                      |                                                                       |  |  |  |  |  |
|                      |                                                                       |  |  |  |  |  |
|                      |                                                                       |  |  |  |  |  |
|                      |                                                                       |  |  |  |  |  |
| Ajuda                | Cancelar Voltar OK&Continuar                                          |  |  |  |  |  |

Pressionar OK e Continuar.

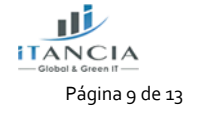

OpenScape Business V2 – Como configurar SIP Trunk para Altice Portugal

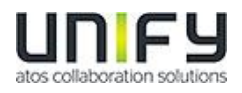

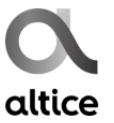

| Configuração - Assistentes - Telefonia central - Telefonia da Internet |                                                     |                                                |                                 |                                          |  |  |
|------------------------------------------------------------------------|-----------------------------------------------------|------------------------------------------------|---------------------------------|------------------------------------------|--|--|
|                                                                        |                                                     | Atribuição de números de telef                 | one para Altice Portugal        |                                          |  |  |
| Nor                                                                    | ne da extensão de telefonia Internet                | Número de telefonia DSL                        | Marcação directa                | Utilizar como número do sistema de saída |  |  |
| Para concluir a con                                                    | figuração, confirme que os DIDs de utilizadores rel | vvantes estão definidos nas extensões. (config | uração de telefones/assinantes) |                                          |  |  |
| Ajuda                                                                  | Cancelar Voltar OK#Configure                        |                                                |                                 |                                          |  |  |
| Ajuda                                                                  | Cancelar Voltar OK&Continuar                        |                                                |                                 |                                          |  |  |

#### Pressionar OK e Continuar.

| Configuração - Assistentes - Telefonia central - Telefonia da Internet |                                                                                                    |                                                              |   |  |  |  |  |  |
|------------------------------------------------------------------------|----------------------------------------------------------------------------------------------------|--------------------------------------------------------------|---|--|--|--|--|--|
|                                                                        |                                                                                                    | Configuração de operador e activação para telefonia Internet | Â |  |  |  |  |  |
|                                                                        |                                                                                                    | Nenhuma telefonia através de Internet.                       |   |  |  |  |  |  |
|                                                                        |                                                                                                    | Vista específica do país: Alemanha 🗸                         | Ξ |  |  |  |  |  |
| Nota: as alteraçõe                                                     | Nota: as alterações efectuadas no modo perito têm de ser revistas/repetidas após a execução do assistente. |                                                              |   |  |  |  |  |  |
|                                                                        | Activar operador                                                                                           | Operador de telefonia pela Internet                          |   |  |  |  |  |  |
| Adicionar                                                              |                                                                                                    | Outro operador                                               |   |  |  |  |  |  |
| Editar                                                                 |                                                                                                    | 1&1                                                          |   |  |  |  |  |  |
| Editar                                                                 |                                                                                                    | 1&1 Versatel                                                 |   |  |  |  |  |  |
| Editar                                                                 |                                                                                                    | Altice Portugal                                              |   |  |  |  |  |  |
| Editar                                                                 |                                                                                                    | Broadcloud                                                   |   |  |  |  |  |  |
| Editar                                                                 |                                                                                                    | COLT UK & Europe                                             |   |  |  |  |  |  |
| Editar                                                                 |                                                                                                    | COLT VPN                                                     |   |  |  |  |  |  |
| Editar                                                                 |                                                                                                    | DeutscheTelefon                                              |   |  |  |  |  |  |
| Editar                                                                 |                                                                                                    | Ecotel sipTrunk 2.0                                          |   |  |  |  |  |  |
| Editar                                                                 |                                                                                                    | ecotel sipTrunk Connect 1.0                                  |   |  |  |  |  |  |
| Editar                                                                 |                                                                                                    | ecotel sipTrunk DDI                                          |   |  |  |  |  |  |
| Ajuda                                                                  | Cancelar Voltar OK&Contin                                                                                  | uar Indicar estado                                           |   |  |  |  |  |  |

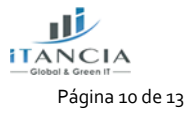

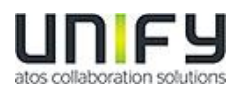

#### 3.3 Definir Largura de Banda (# Trunks)

Na janela seguinte define-se a quantidade de chamadas simultâneas fornecidas pelo operador. O cálculo da quantidade de chamadas efetua-se de acordo com a largura de banda e por cada 128 Kbit/s, cria-se uma linha.

| Configuração - Assistentes - Telefonia central - Telefonia da Interne                                         | t                                        |                                             | ×                                                                   |  |  |  |
|----------------------------------------------------------------------------------------------------|------------------------------------------|---------------------------------------------|---------------------------------------------------------------------|--|--|--|
|                                                                                                    | Programações par                         | a telefonia Internet                        |                                                                     |  |  |  |
| Chamadas telefónicas Internet simultáneas                                                                     |                                          |                                             |                                                                     |  |  |  |
| Introduzir no campo 'Upstream até (Kbit/s)', o upstream da sua ligação Interr<br>Upstream até (Kbit/s) = 1024 | et, especificado pelo seu operador. Intr | oduziu o valor                              |                                                                     |  |  |  |
| Com este upstream, pode efectuar no máximo 8 chamadas telefónicas por l                                       | nternet simultaneamente. Se a qualida    | de da ligação piorar devido à carga da rede | , deve reduzir a quantidade de chamadas efectuadas simultaneamente. |  |  |  |
| O número de chamadas telefónicas Internet simultâneas também depende                                          | do licenciamento.                        |                                             |                                                                     |  |  |  |
| Upstream até (Kbil/s): 1024                                                                                   |                                          |                                             |                                                                     |  |  |  |
| Quantidade de chamadas telefónicas Internet simultâneas: 2 Distribuir linhas                                  |                                          |                                             |                                                                     |  |  |  |
| Atribuição de linhas                                                                                          |                                          |                                             |                                                                     |  |  |  |
| Operador de telefonia pela Internet                                                                           | Linhas co                                | figuradas                                   | Linhas atribuídas                                                   |  |  |  |
| Altice Portugal                                                                                               | (                                        | 2                                           |                                                                     |  |  |  |
|                                                                                                    |                                          |                                             |                                                                     |  |  |  |
| Ajuda Cancelar Voltar OK&Continuar                                                                            |                                          |                                             |                                                                     |  |  |  |

Pressionar OK e Continuar.

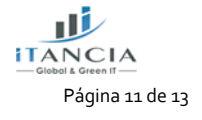

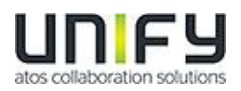

### 3.4 Números de telefone especiais

Nesta janela é possível encaminhar número especiais. Quando um determinado número não for suportado pelo ITSP, aqui pode-se alterar o seu encaminhamento.

| Configuração - Assistentes - Telefonia central - Telefonia da Internet                                             |                                                                                                    |                                         |  |  |  |  |
|----------------------------------------------------------------------------------------------------|----------------------------------------------------------------------------------------------------|-----------------------------------------|--|--|--|--|
|                                                                                                    | Números de telefone especiais                                                                                                    | ^                                       |  |  |  |  |
| Nota:<br>As chamadas de emergência devem ser realizadas s<br>É imprescindivel que se certifique de que todos os nú | empre através de RDIS ou linha analógica por razões de segurança.<br>meros de emergência configurados são suportados pelo operador seleccionado. |                                         |  |  |  |  |
| Número de telefone especial                                                                                        | Digitos seleccionados                                                                                                    | Marcar através de operador              |  |  |  |  |
| 1                                                                                                    | 0C112                                                                                                    | Altice Portugal                         |  |  |  |  |
| 2                                                                                                    | 0C117                                                                                                    | Altice Portugal ~                       |  |  |  |  |
| 3                                                                                                    | 0C115                                                                                                    | Altice Portugal ~                       |  |  |  |  |
| 4                                                                                                    |                                                                                                    | RDIS/Linha analógica 🗸                  |  |  |  |  |
| 5                                                                                                    |                                                                                                    | RDIS/Linha analógica 🗸                  |  |  |  |  |
| 6                                                                                                    |                                                                                                    | RDIS/Linha analógica 🗸                  |  |  |  |  |
| 7                                                                                                    |                                                                                                    | RDIS/Linha analógica $ \smallsetminus $ |  |  |  |  |
| 8                                                                                                    |                                                                                                    | RDIS/Linha analógica $$                 |  |  |  |  |
| 9                                                                                                    |                                                                                                    | RDIS/Linha analógica 🗸                  |  |  |  |  |
| 10                                                                                                    |                                                                                                    | RDIS/Linha analógica 🗸                  |  |  |  |  |
| 11                                                                                                    |                                                                                                    | RDIS/Linha analógica 🗸                  |  |  |  |  |
| 12                                                                                                    |                                                                                                    | RDIS/Linha analógica V                  |  |  |  |  |
| Ajuda Cancelar Voltar                                                                                              | OK&Continuar                                                                                                    |                                         |  |  |  |  |
|                                                                                                    |                                                                                                    |                                         |  |  |  |  |

| Configuração - A | ssistentes - Telefonia central - Telef |           |                    |                           |           |              |  |  |
|------------------|----------------------------------------|-----------|--------------------|---------------------------|-----------|--------------|--|--|
|                  |                                        |           |                    |                           |           |              |  |  |
|                  |                                        | Estado d  | lo operador de tel | etonia pela Internet (ITS | Ρ)        |              |  |  |
|                  |                                        | Operador  |                    | Đ                         | ttensões  |              |  |  |
| Reinicia         | r Altice Portugal                      |           | Activado           | 212699110                 | registado | Diagnosticar |  |  |
|                  |                                        |           |                    |                           |           |              |  |  |
|                  |                                        |           |                    |                           |           |              |  |  |
|                  |                                        |           |                    |                           |           |              |  |  |
|                  |                                        |           |                    |                           |           |              |  |  |
|                  |                                        |           |                    |                           |           |              |  |  |
|                  |                                        |           |                    |                           |           |              |  |  |
|                  |                                        |           |                    |                           |           |              |  |  |
|                  |                                        |           |                    |                           |           |              |  |  |
|                  |                                        |           |                    |                           |           |              |  |  |
|                  |                                        |           |                    |                           |           |              |  |  |
|                  |                                        |           |                    |                           |           |              |  |  |
|                  |                                        |           |                    |                           |           |              |  |  |
| Ajuda            | Cancelar Voltar                        | Continuar |                    |                           |           |              |  |  |

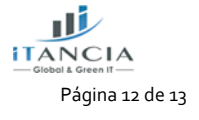

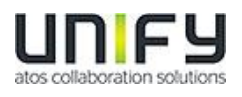

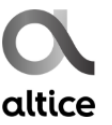

| Configuração - Assistentes - Telefonia central - Telefonia da Internet |                   |
|------------------------------------------------------------------------|-------------------|
| acesso à lint                                                          | na externa        |
| (código para o acesso à linha externa)                                 | 0                 |
| Marcar através de operador                                             | Altice Portugal V |
|                                                                        |                   |
|                                                                        |                   |
|                                                                        |                   |
|                                                                        |                   |
|                                                                        |                   |
|                                                                        |                   |
|                                                                        |                   |
|                                                                        |                   |
|                                                                        |                   |
|                                                                        |                   |
| Ajuda Cancelar Voltar OK&Continuar                                     |                   |

Aparecem ainda mais duas janelas, depois desta.

#### 3.5 Atribuição de DDI

Ir a Configuração-> Terminais / Extensões -> Terminais IP (neste caso)

| ox Slot | Número | Nome próprio | Apelido | Visualizar | Marcação directa | Тіро                      | Fax Número | Fax Marcação directa |     |
|---------|--------|--------------|---------|------------|------------------|---------------------------|------------|----------------------|-----|
|         |        |              |         |            |                  | ~                         |            |                      |     |
| 1 0 2   | 8      | -            | -       | -          | 212699111        | Cliente do sistema        | 34         | 212699115 ~          | 2   |
| 1 0 3   | 3      | -            | -       | -          | 212699118        | ✓ Cliente SIP             | ]-         | - ~                  | < [ |
| 1 0 3   | 1      | -            | -       | -          | 212699117        | ✓ Cliente do sistema      | -          | - v                  | /   |
|         |        | -            | -       | -          | -                | ∽ Livre ~                 | -          | - ~                  | /   |
|         |        |              | -       | -          | -                | Livre ~                   | -          | - ~                  | 4   |
|         |        | -            | -       | -          | -                | ✓ Livre ✓                 | -          | - ~                  | /   |
|         |        |              | -       | -          | -                | <ul> <li>Livre</li> </ul> | -          | - ~                  | <   |
|         |        | <u> </u>  -  | -       | -          | -                | Livre ~                   | -          | - ~                  | 4   |
|         |        | _ <u></u> :  | -       | -          | -                | <ul> <li>Livre</li> </ul> | -          | - ~                  |     |
|         |        | -            | -       | -          | -                | Livre ~                   | -          | - ~                  | 1   |

A Altice entrega a numeração a 9 dígitos.

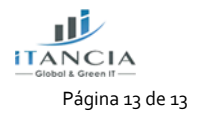